## 差出人をグループメールアドレスに設定して送信する

差出人アドレスを使い分ける設定方法です

例えば普段は個人のアドレス(\*\*\*\*\*\*@fujijoshi.ac.jp)でメールを送信していて、グループメールアドレス(シ ステム管理室なら netadmin@fujijoshi.ac.jp)を使って送信したい場合、以下の設定を行ってください。

1. Gmail にログインし、設定を開きます

| <b>萨藤女子大学</b><br>FUJI WOMER'S UNIVERSITY |                                            | × ۹                                                                                              | netadmin@fujijoshi.ac.jp 👻 |
|------------------------------------------|--------------------------------------------|--------------------------------------------------------------------------------------------------|----------------------------|
| メール・                                     | □ · C その他・                                 | 1-3/3 <                                                                                          | > क • 🗘 •                  |
| 作成                                       | 🗌 🚖 Gmail チーム                              | <b>どこでも Gmail を最大限に活用</b> - 代表 さん、こんにちは。 公式 Gmail アブリをお試しください Gmail の便利な機能は、 公式 Gmail アブリがインストール | 表示間隔:                      |
| 受信トレイ (3)                                | 🗌 ☆ Gmail チーム                              | 新しい受信トレイを使用するためのヒント - 代表さん、こんにちは。Gmailの受信トレイへようこそすべて保存最大 30 GBの保存容量を利用できるの                       | /)<br>/)                   |
| スター付き                                    | 🗌 ☆ Gmailチーム                               | Google Apps で Gmail を使用する方法 - 代表 さん、こんにちは。Gmail と Google アブリでさらにスマートに カレンダーの 会議を管理 Google カレン    | 最小                         |
| 下書き                                      |                                            |                                                                                                  | 受信トレイを設定                   |
| <b>]</b> ₩ < <del>-</del>                |                                            |                                                                                                  | 設定                         |
|                                          | 0 GB <b>〈</b> 0%〉/ 30 GB を使用中<br><u>管理</u> | ©2014 Google - <u>利用規約 - ブライバジー ポリシー</u> - <u>プログラム ポリシー</u><br>Powered by <mark>Google</mark> * | テーマ<br>フィードバックを送信<br>ヘルブ   |

## 2. [アカウント]タブを選択し、「メールアドレスを追加」をクリックします

| 全般 ラベル 受信トレイ アカウント フィル                                  | レタ メール転送とPOP/IMAP チャット Labs オフライン テーマ                                   |
|---------------------------------------------------------|-------------------------------------------------------------------------|
| アカウント設定を変更:                                             | Google アカウントの設定<br>パスワードやセキュリティのオプションを変更したり、他の Google サービスにアクセスしたりできます。 |
| 名前:<br>(蕨女子大学 メール を使用して他のメール アドレスからメー<br>ルを送信します)<br>詳細 | システム管理室)<br>@fujijoshi.ac.jp><br>メールアドレスを追加                             |
| POP3 を使用して他のアカウントのメッセージ<br>を確認:<br>詳細                   | 自分の POP3 メール アカウントを追加                                                   |
| 容量を追加する:                                                | 現在、30 GB中 0 GB(0%)を使用中です。<br>Google Checkout (英語版) で 追加の保存容量を購入します      |

3. 別ウィンドウが開くので、自分の登録したいグループメールアドレスと差出人情報を入力し「次のステップ」 をクリックします

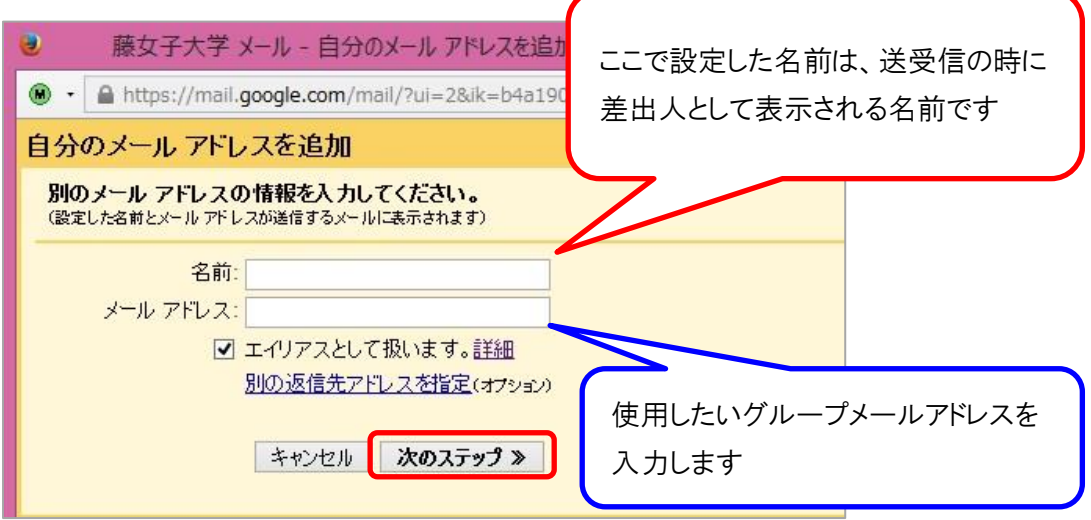

## 4. 下記いずれかの画面が表示されます

4-1. 確認メールを送信する画面が表示されますので、間違いがないか確認してから送信してください

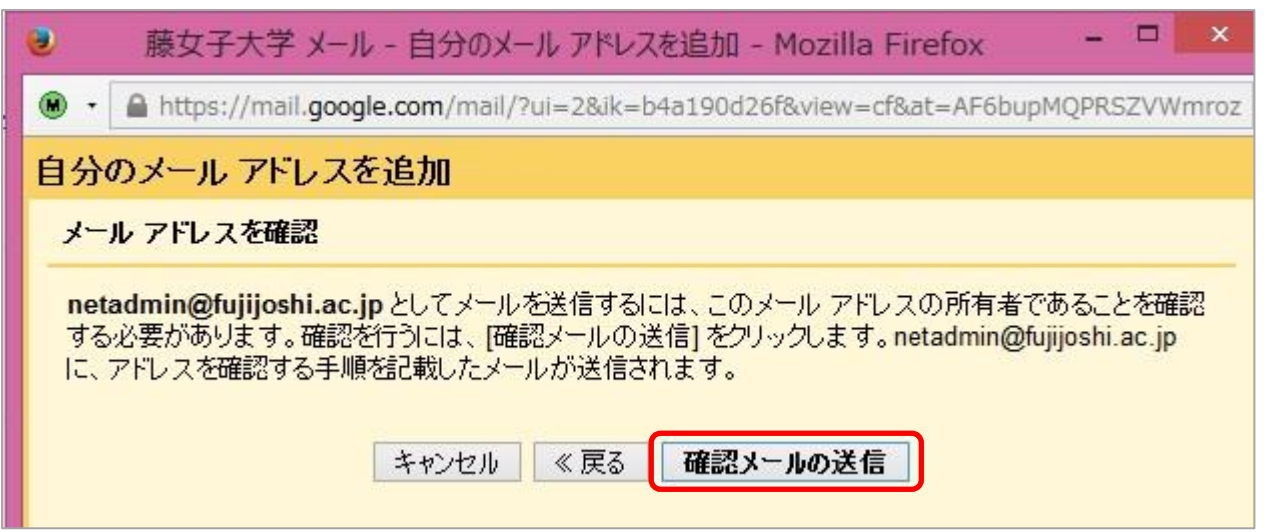

4-2. SMTP サーバー、ユーザー名、パスワードを入力し、「アカウントを追加」をクリックします

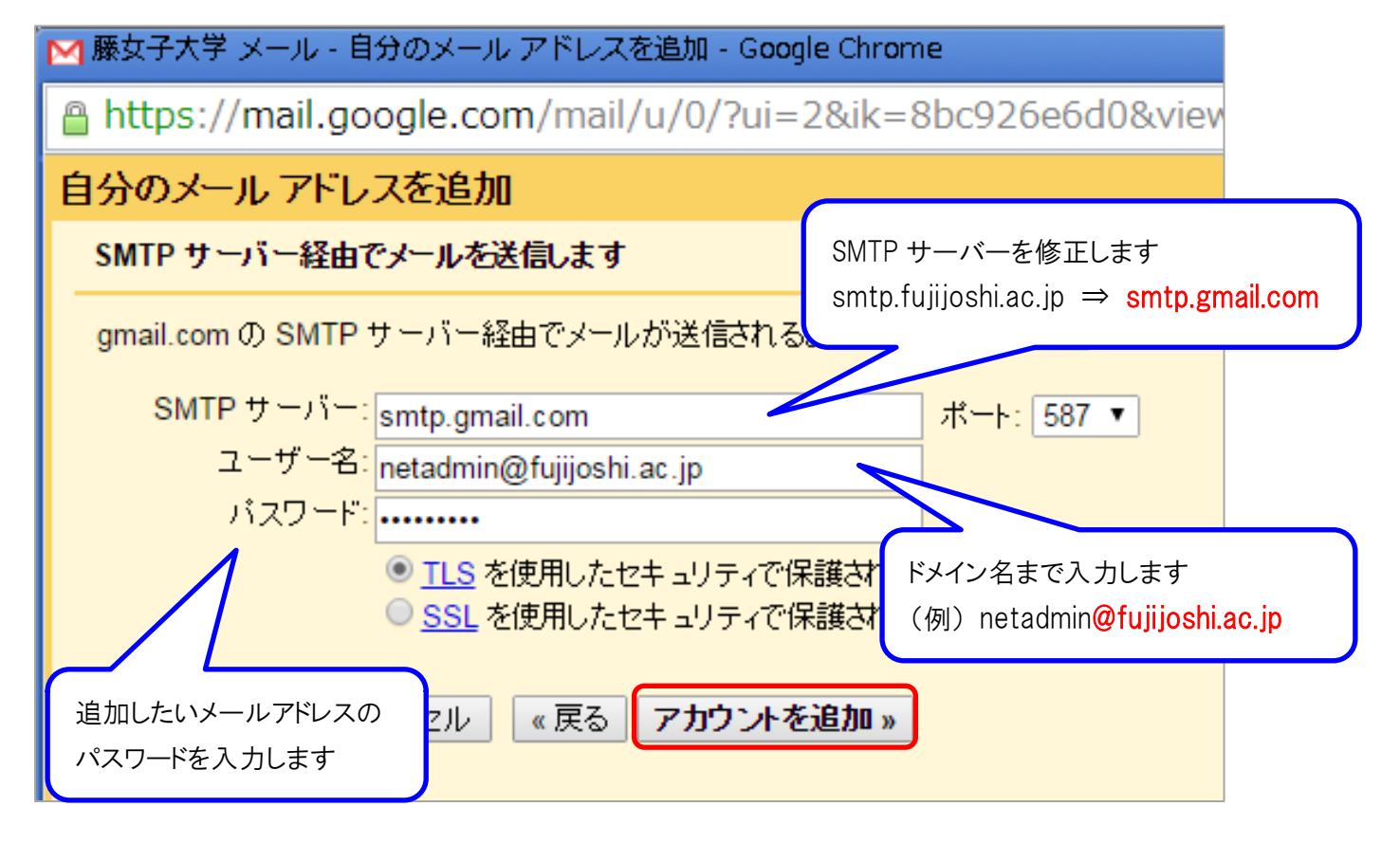

## 5. 追加したメールアドレス宛に確認メールが届きます

下記いずれかの方法で作業を完了してください

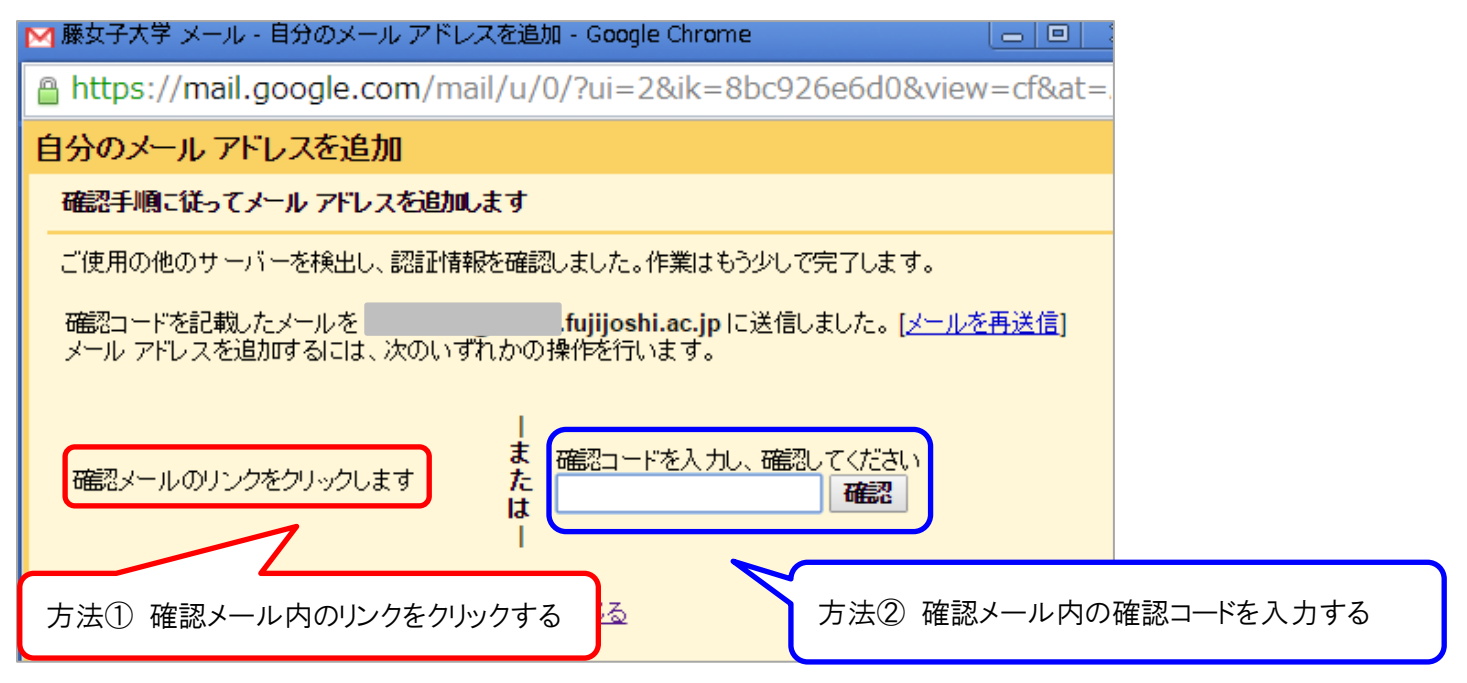

(例)確認メール

| 藤女子大学 からのご確認                                                              | fujijoshi.ac.jpを差出人として                                                                     | メールを送信します                                                                                                    |
|---------------------------------------------------------------------------|--------------------------------------------------------------------------------------------|----------------------------------------------------------------------------------------------------|
| ■ 「藤女子大学 チーム」<br>To                                                       | ujijoshi.ac.jp>                                                                            | 10:44 (1 時間前) ☆                                                                                                    |
| ご利用の藤女子大学アカ<br>② 確認コード: 586255320                                         | ウントに <u>s. fujijoshi.ac.jp</u> を追加するリクエス                                                   | ストを受け取りました。                                                                                                    |
| 藤女子大学 アカウント<br>の差出人アドレスでメール?                                              | fujijoshi.ac.jp) から<br>fujijosh<br>E送信するには、まず下記のリンクをクリックしてりく                               | <u>ni.ac.jp</u><br>クエストを承認してください。                                                                                      |
| 1 https://mail.google.com/m<br>5D-6oSCbmVtqFYFDCO                         | ail/f-%5BANGjdJ9Nfri1_Df6q5mRp38qjSlvmBci<br>IvFw5FNtN7zw                                  | IZjWv1FwksMH8jC22DUMPn1u_DKDWd6H10kJi29ORFu1ISKF966nP%                                                                 |
| リンクをクリックしても機能し<br>をアドレスバーに貼り付けて<br>をクリックし、 [アカウント] タ<br>586255320 を入力してくだ | ない場合は、ブラウザで新しいウィンドウを開き、こ<br>てださい。リンク先にアクセスできない場合は、藤女<br>ブの [名前] セクションで追加するメール アドレスを<br>さい。 | この URL<br>女子大学 アカウントにログインして、ページ上部にある [設定]<br>:探し、 [確認] をクリックして確認コード                                                    |
| 藤女子大学 をご利用いた                                                              | ごきありがとうございます。                                                                              |                                                                                                    |
| 藤女子大学 チーム                                                                 |                                                                                            |                                                                                                    |
| このリクエストに覚えがない<br>ト記のリンクをクリックしてい<br>fujijoshi.ac<br>からメールを送信することに          | 場合や、藤女子大学 アカウントにこのメール アドレ<br>りケエストを承認しない限り、この追加メール アドレ:<br><br>rできません。間違ってリンクをクリックしてしまったす  | レスを追加したくない場合は、本メーレを無視してください。<br>スを差出人として<br>場合は、次のキャンセル用リンク <mark>と</mark> クリックすると、 <u>ekohyama@ts.fujijoshi.ac.jp</u> |
| の設定を元に戻すことがで<br>https://mail.google.com/m<br>6oSCbmVtqFYFDCOTvF           | ぎます:<br>.ail/g-%5BANGjdJ_3NGDLKR1wO189O_rgOJ_1<br><u>w5FNtN7zw</u>                         | fBCDY-9x9V9UWJ4ykAfVIV/Y5BAcCpy0PnR1N3T_ebXcUSTULQYp_FM-n%5D-                                                          |
| 確認メール内のリンクを                                                               | をクリックすると以下の画面にな                                                                            | います                                                                                                    |
|                                                                           |                                                                                            |                                                                                                    |
| ph Coolie.                                                                |                                                                                            |                                                                                                    |
| Gmail ユーザーは fuj                                                           | ijoshi.ac.jpとしてメールを送信できるようになりました。                                                          |                                                                                                    |
| Gmail アパフノトに戻るには、 <u>http://mail.g</u>                                    | 10 <u>gle.com</u> をクリックレ くりこさい。                                                            |                                                                                                    |

6. 認証されると送信者アドレスを選択することができるようになります

| From | <              | fujijoshi.ac.jp> 👻                   | Cc Bcc |
|------|----------------|--------------------------------------|--------|
| 件名   | <<br>システム管理室 < | fujijoshi.ac.jp><br>fujijoshi.ac.jp> |        |